## **Defining Parameters with MS Query in Word**

OfficeWriter and Reporting Services allow you to use parameters to filter the data returned by your database query, and display a subset of the data in your report. This will cover how to define parameters in a report using MS Query in the OfficeWRiter Designer. For more on parameters in OfficeWriter reports, please refer to Reports with Parameters.

If Microsoft Query cannot display a query graphically, it will not allow you to define a parameter for the query. For example, if a query contains the TOP keyword, which cannot be represented graphically, Microsoft Query will warn you that the query cannot be shown graphically and will not allow you to add parameters to the query.

Let's add a parameter to a sample query. The sample will use the AdventureWorks sample database, which ships with Reporting Services.

- 1. Open Microsoft Word and create a new document.
- 2. Click Add Query on the OfficeWriter toolbar.
- 3. Follow the steps to Create a Data Source and Building a Query in Creating a New Template.
- 4. In the Add Tables dialog box, find the SalesOrderHeader table in the list and select Add. Click Close.
- 5. In Microsoft Query, drag the following fields to the query: SalesOrderID, SalesPersonID, and TotaIDue.

| 🚰 Microsoft Query                                                                            |               |                                           |                                |                             |   |
|----------------------------------------------------------------------------------------------|---------------|-------------------------------------------|--------------------------------|-----------------------------|---|
| File                                                                                         | Edit View Fo  | orma <u>t</u> Ta <u>b</u> le <u>C</u> ril | teria <u>R</u> ecords <u>y</u> | <u>W</u> indow <u>H</u> elp |   |
| Ē                                                                                            |               | SQL 👦 🐺                                   | ΦΣ                             |                             | 2 |
| •                                                                                            | Query from Ad | ventureWorks                              |                                |                             |   |
| SalesOrderHeader<br>ShipToAddress<br>Status<br>SubTotal<br>TaxAmt<br>TerritoryID<br>TotalDue |               |                                           |                                |                             |   |
| -                                                                                            | SalesOrderID  | SalesPersonID                             | TotalDue                       |                             |   |
|                                                                                              | 43659         | 279                                       | 27231.5495                     |                             | _ |
|                                                                                              | 43660         | 279                                       | 1716.1794                      |                             |   |
| 1000                                                                                         | 43661         | 282                                       | 43561.4424                     |                             |   |
|                                                                                              | 43662         | 282                                       | 38331.9613                     |                             |   |
|                                                                                              | 43663         | 276                                       | 556.2026                       |                             |   |
|                                                                                              | 43664         | 280                                       | 32390.2031                     |                             |   |
| 1000                                                                                         | 43665         | 283                                       | 19005.2087                     |                             |   |
|                                                                                              | 43666         | 276                                       | 6718.0510                      |                             |   |
|                                                                                              | 43667         | 277                                       | 8095,7863                      |                             |   |
|                                                                                              | 43668         | 282                                       | 47815.6341                     |                             |   |
| 1000                                                                                         | 43669         | 283                                       | 974.0229                       |                             |   |
|                                                                                              | 43670         | 275                                       | 8115,6763                      |                             |   |
|                                                                                              | 43671         | 283                                       | 10784 9873                     |                             |   |
| -                                                                                            | 43672         | 282                                       | 8116 2564                      |                             |   |
| 100                                                                                          | 43673         | 275                                       | 4944 3422                      |                             |   |
|                                                                                              | 43674         | 282                                       | 3479,9306                      |                             | _ |
| -                                                                                            | 43675         | 277                                       | 7553 7239                      |                             | _ |
| -                                                                                            | 40070         | 275                                       | 10000 1110                     |                             |   |

6. Click the Hide/Show Criteria button on the Microsoft Query toolbar to open the criteria table.

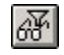

7. Click within the top left cell in the criteria table and select SalesPersonID from the drop-down list.

8. In Value cell beneath SalesPersonID, type\*[Enter the Sales Person ID]\*. This is the text that will be used to prompt the user.

|                 |                             | Γ |
|-----------------|-----------------------------|---|
| Criteria Field: | SalesPersonID               |   |
| Value:          | [Enter the Sales Person ID] |   |
| OI:             |                             |   |
|                 | •                           |   |

9. Microsoft Query will prompt you to enter the default value for the parameter. Enter a sales person ID value.

| inter Parameter Value     |        | > |
|---------------------------|--------|---|
| Enter the Sales Person ID |        |   |
| I                         |        |   |
| ОК                        | Cancel |   |

- 10. From the File menu, select Return to OfficeWriter Designer.
- 11. Using OfficeWriter Designer's Merge Fields button, add the fields to your report and set the import behavior for your dataset.
- 12. Deploy the report.
- 13. Click View on the OfficeWriter toolbar. You will be asked to enter a parameter value.

| fficeWriter Designer - Report Parameters |   |   |    |  |        |        |   |
|------------------------------------------|---|---|----|--|--------|--------|---|
| arameters:                               |   |   |    |  |        |        |   |
| Enter the Sales Person                   | 0 |   |    |  |        |        |   |
|                                          |   |   |    |  | ****** |        |   |
|                                          |   |   |    |  |        |        |   |
|                                          | - |   |    |  |        |        |   |
|                                          |   |   |    |  |        |        | - |
|                                          |   |   |    |  |        |        |   |
|                                          |   |   |    |  |        |        |   |
|                                          |   |   |    |  |        |        |   |
|                                          |   |   |    |  |        |        | _ |
|                                          |   |   |    |  |        |        | _ |
|                                          |   |   |    |  |        |        | _ |
|                                          |   |   |    |  |        |        |   |
|                                          |   |   |    |  |        |        |   |
|                                          |   |   |    |  |        |        |   |
|                                          |   |   |    |  |        |        |   |
|                                          |   |   |    |  |        |        |   |
|                                          |   |   | OK |  |        | Canad  |   |
|                                          |   | _ | UK |  | _      | Cancel | _ |

14. Replace the 0 with 280. Every row displayed in the report will have SalesPersonID number 280.

| Sales Order ID | Sales Person ID | Total Due  |
|----------------|-----------------|------------|
| 43664          | 280             | 32300 2031 |
| 43860          | 200             | 14603 7303 |
| 43866          | 200             | 5403.8208  |
| 43867          | 200             | 43400 5830 |
| 43877          | 280             | 27308 9192 |
| 43894          | 280             | 43077 1098 |
| 43895          | 280             | 43115 5616 |
| 43011          | 280             | 26197 5398 |
| 44109          | 280             | 18364 2006 |
| 44285          | 280             | 76802.3808 |
| 44483          | 280             | 4000.9786  |
| 44501          | 280             | 26128.8674 |
| 44511          | 280             | 13471.6989 |
| 44513          | 280             | 57801.3112 |
| 44523          | 280             | 98696.0560 |
| 44540          | 280             | 51315.1022 |
| 44541          | 280             | 67393.9099 |
| 44554          | 280             | 984.7764   |
| 44563          | 280             | 63320.1589 |
| 44771          | 280             | 92392.1106 |
| 45041          | 280             | 556.2026   |
| 45042          | 280             | 53896.0778 |
| 45267          | 280             | 4592.3356  |
| 45283          | 280             | 37643.1378 |
| 45295          | 280             | 21607.8799 |
| 45296          | 280             | 32240.4897 |
| 45303          | 280             | 27041.7149 |
| 45318          | 280             | 39861.5048 |
| 45000          | 000             | 10510 (000 |

## Samples

Download an .rdl file created with Microsoft Query and OfficeWriter.